## 佛山检测院网上缴款操作详细指南

(电梯自行检测业务)

一、登录缴款页面

方式一,扫码登录。利用手机扫描我院发出(或系统下载)的本宗业务的"电梯自行检测业务委 托书"上的二维码。(见下图)

| 编号: <u>WTZXJC-E02</u>                                                |
|----------------------------------------------------------------------|
| 电梯自行检测业务委托书                                                          |
| 广东省神种设备检测研究院像山检测院:                                                   |
| 为落实《电梯自行检测规则》(TSG T7008-2023)的要求,特委托贵                                |
| 院为我单位(个人)(我单位□保养、□管理)的在用电梯提供自行检测                                     |
| 服务。                                                                  |
| 1、本次委托检测设备共 <u>1 台套</u> (详见申报单)。                                     |
| 2、本次服务费用:整()。此费用不涉及载                                                 |
| 荷试验所需的砝码租赁费及搬运费,以及试验造成的电梯维修维护等附加                                     |
| 费用。                                                                  |
| 3、商定服务时间: 年 月 日。                                                     |
| 4、费用支付方式(ロ现金、口转账、口刷卡、口)                                              |
| 5、票据:【□増值税普票、□増值税专票(请另行提供甲方开票人信息:                                    |
| 单位名称、纳税人识别号、地址、电话、开户银行、帐号 〉】。                                        |
| 委托单位:                                                                |
| 经办人: 电话: 电话:                                                         |
| 日期 1000 1000                                                         |
| 受理人 财务:                                                              |
| 册:像山检测院开户信息                                                          |
| 单位名称:广东省特种设备检测研究院像山检测院<br>开户保行:中国建设保行联份省限公司像山相学由这支行 物数码              |
| 除 号: 44001668953053001188<br>注: 力大使射影 水道(1 * 2 G * "人人"除户林路大公前上来的人之人 |
| 底, 刀刀底刀添, 用硬化 干燥、 小人 添广有添支有服务至用 一五位, 五<br>账时注明单位名称, 并及时联系或院。         |

方式二,利用手机或电脑登录我院的检验管理系统。网址见我院发出的本宗业务短信(或微信推送)的链接。电脑登录密码为接收短信的手机号码。

二、完善(确认)相关信息:进入缴款页面后,按提示逐步完善(确认)相关发票信息,录入收 取发票的电子邮箱。

1.选择本次自行检测的设备,点击"缴款",选择相应的缴款单。(见下图)

| 1 1 3434    | 佛山市港语     | Sector Contraction of the sector of the sector of the sect | 9%39UBL    | 6000642 | THE LO | · · ·      |        | 12           | 2             |           |          |             | -                                                                                                    |
|-------------|-----------|----------------------------------------------------------------------------------------------------|------------|---------|--------|------------|--------|--------------|---------------|-----------|----------|-------------|----------------------------------------------------------------------------------------------------|
| <b>田平</b> : | 880-60246 | . <b>89</b> 9 13%                                                                                                    | <b>#</b> % | 下账POP   | 兩主國    | 维具         | 梁入前編   | 下载中贸易        | 9099404945656 | SHE'S     | 下戰黨各國行   | 5 1585-0161 | 上形和它文称                                                                                                    |
| 1           | NUTRE     | 市設希望                                                                                                    | RAND       | 10420   | HE     | <u>e</u> 1 | 1993   | 山市代会         | Shat          | EL MORALE | ANTERFIL | 本次的短期系由语    | 使用单位                                                                                                    |
| •           | 8841495   | SID-                                                                                                    | 0/94/8     | LAI     | 20.2   |            | NORM 1 | RESISTENCE . |               |           | 1392     |             | CONTRACTOR OF CONTRACTOR OF CONT |
| 0           | 484146E   | SIO.                                                                                                    | 049618     | LAJ     | 20.2   | -          | 16倍用   | 取场检验日期:      | 1             |           | 13927    | 1990        | 用山市用海区                                                                                                    |

王:如果点击上最联络没有物口服口,实行并不经想出家口说为代数之物出来口。

|      |           | 大司           | 10000      |                 |        |      |
|------|-----------|--------------|------------|-----------------|--------|------|
| 重要   | 至本次需要遭损的) | (金剛木)        | 慶田清里)<br>  |                 |        | 1    |
| 2.17 | 收费业务流水带   | 由授单型         | 教展性质       | <b>建筑单位</b> 实积: | 受检绝位实现 | 实数金融 |
|      | S8D-60.2  | SBD-<br>E024 | 技术服务收费(应税) | 佛山市南海区          | 佛山市南海区 | 3    |

**2**.选择发票类型,录入发票相关信息,按提示点击"保存",输入手机验证码后点击"缴费"生成 二维码。(见下图)

| 年次軍軍使用的回蒙(全部中使用用有单                                                                                                    | 1.                                              |                                      |                         |                |
|----------------------------------------------------------------------------------------------------|-------------------------------------------------|--------------------------------------|-------------------------|----------------|
| RUG · \$\$\$\$\$7880 - *                                                                                                    | 5 8                                             |                                      |                         |                |
| the second second                                                                                                    |                                                 |                                      |                         |                |
| • ·                                                                                                    | 19 17                                           |                                      |                         |                |
| ελ · .                                                                                                    |                                                 |                                      |                         |                |
| 83H ·                                                                                                    | 439 新记场                                         | 622                                  |                         | 2012-12-2012 V |
| 的分類生態的必須並得時                                                                                                    | 840512                                          | *                                    | 选择发票类型 录入发票信息 后击"保存"后再后 | 击"谢费"按钮        |
|                                                                                                    |                                                 |                                      |                         | [av]           |
| 0.00 29.00 24.00 24.00 0.00                                                                                                    | anowite his                                     | 500 BIO 200                          |                         | Low 1          |
|                                                                                                    |                                                 |                                      |                         |                |
|                                                                                                    |                                                 |                                      |                         |                |
|                                                                                                    |                                                 | 修改                                   |                         |                |
|                                                                                                    | ▲<br>本後時用清单)<br>近戦 ♥<br>A                       | 傳教                                   |                         |                |
| (2 単 1314.00     (2 部 1314.00     (2 部 1314.00     (2 \sin 1314.00     (2 \sin 1314.00   ) | ▲<br>本像縣用清单)<br>追該 →<br>A                       | 像衣                                   |                         |                |
|                                                                                                    | ▲ ● ● ● ● ● ● ● ● ● ● ● ● ● ● ● ● ● ● ●         | 像衣                                   |                         |                |
|                                                                                                    | ★後期用清单)<br>活款 ♥<br>A ● 200%EEE 验证用              | <b>様 衣</b><br><b>候 存</b><br>B77253   |                         |                |
|                                                                                                    | ★微熱用清单)<br>活気 ♥<br>約 注意 ♥                       | 像 衣<br>保 存<br>B77253<br>解註           |                         |                |
|                                                                                                    | ★愛藤用清单) 活然 → 活然 → A 日本2010日1日 101日日 1350014     | 様 衣<br>保 存<br>B77253<br>解放正          |                         |                |
|                                                                                                    | ★保護用清单) 通数 → 通数 → 通数 → 第 第 13580:               | 像 衣<br>保 存<br>B77253<br>解验证          |                         |                |
| 後 费 美 词<br>如本以言葉會集的记录(全部)<br>故國典型 谓信后由于音<br>帕位名称 借山市南海区;<br>段号*<br>联系人 :<br>联系人 :<br>联系人 :<br>联系人 :<br>联系人 :<br>联系子机 1350(<br>佳校发票部件地址<br>佳校发票等地址)于机号码                                                                                                    | ★後期用清单)<br>活派 →<br>点<br>(PR2をG34) 独石柄<br>135805 | 様 衣<br>保存<br>B77253<br>職徒<br>後数単位名称  | 医核单位名称                  | 英校全额           |
|                                                                                                    | ★後期用清单)<br>活業 ♥<br>糸 ● 印む地区54 独立56<br>(13580)   | 様 衣<br>保 存<br>B77253<br>略近<br>数29位2校 | 医检查检查检                  | 立む立語           |

|        |         | 19.000-010 | i  |
|--------|---------|------------|----|
| 发票类型   | * 增值税电子 | 普通票        | 修改 |
| 单位名称   | * 佛山市南海 | X,         |    |
| 税号 *   |         |            | 保存 |
| 联系人    | *       |            |    |
| 联系手机   | * 135   | 获取验证码 验证码  |    |
| 接收发票邮  | +地址     |            |    |
| 接收发票连持 | 妾地址手机号码 | 135        |    |

请使用支付宝、微信扫码缴费

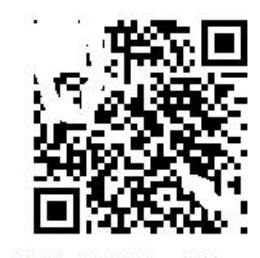

二维码有效时间为一分钟

三、缴款方式。微信、支付宝、银行卡三种方式都可以进行线上缴款。通过支付宝、微信扫码后, 进入建设银行缴费页面。(见下图)

| < × 中国                                                                                                    | 建设银行 账号支付         |                                                 |
|----------------------------------------------------------------------------------------------------|-------------------|-------------------------------------------------|
| 0                                                                                                    | Samanan west      |                                                 |
| <ul> <li>120</li> <li>120</li></ul> | 订单号SBD-E024<br>¥  |                                                 |
| <b>商户名称</b> :                                                                                                    | 广东省特种设备检测研究院<br>院 | 佛山栓测                                            |
| 运动储蓄地与                                                                                                    | (卡. 折)/信用卡        |                                                 |
| 证件号码后四                                                                                                    | 位。不区分大小写          |                                                 |
| 思即将付款。请<br>承担                                                                                                    | 整再次核实,由此产生的话理后    | 果由愿自行                                           |
|                                                                                                    | 确认支付              |                                                 |
| 其他                                                                                                    | 支付方式: 支付支 4       | () ないのでの () () () () () () () () () () () () () |

支付方式一,点击微信、支付宝图标支付。 注:由于支付宝系统限制,如使用支付宝缴款,将再次弹出支付二维码。(见下图)

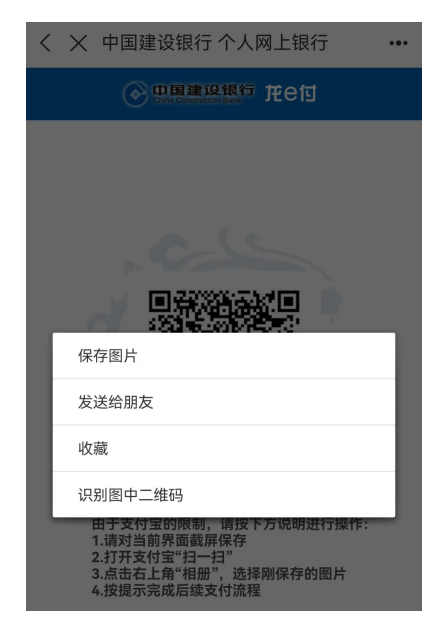

方式二,输入储蓄卡、信用卡卡号,证件后四位支付。

四、查收电子发票。我院收到相关款项后,根据发票相关信息开具电子发票,两个工作日内发送 到缴款人的电子邮箱。